## Date Published:28/6/2023 Version: 1 Approved by: Emily Sanders

## **Placing a Review Order** 1. In the patient's chart select + Add on Orders and Referrals from the Orders and Referrals Table of Contents

Important – Make sure to change Type: dependent on the setting required

Review order required 🛧 Up 3. The blue circle with white cross signifies ⊿ Referrals 🗙 Social Work Infant Care Order 17/05/2023 12:08 additional information required OP Review 4. Complete fields as required, including mandatory fields \*Reason For Review: (yellow). Note fields may be different between review orders 5. You may want to add a comment in further information or 😭 Details III Order Comments order comments. Order comments Select Sign and enter your password 6. 7. Refresh orders page to view order has  $\checkmark$ Social Work Infant Care OP Review Ordered

## 8. Patient can now be booked to their next appointment

Inpatient Setting Type: Inpatient

Orders – Review Order for Inpatient, **Specialist Clinics, Allied Health and Clinical Nurse Consultant** 

Outpatient Setting *Type:* Outpatient for Administration

2. In search enter the name of your discipline/area and select the

## **Digital Health Quick Reference Guide**

Digital Health

+ Add

Diagnoses

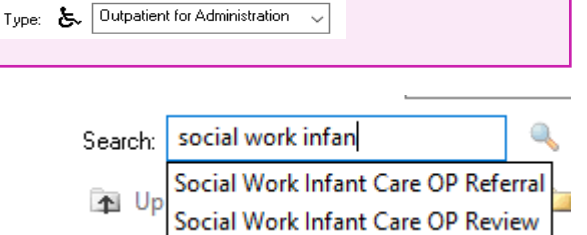

Western Health 🕔

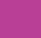

been placed.

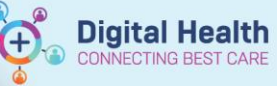

 For inpatient setting, when you see the patient next, if they require ongoing review and the information requires updating, right click and select Cancel/Reorder and only update changed information before signing

| ⊿ | Referrals    |                                              |         |                                       |
|---|--------------|----------------------------------------------|---------|---------------------------------------|
|   | $\checkmark$ | Clinical Psychology<br>Review (Clinical Psyc | Ordered | Priority 1, Engagement - Assistance w |
|   |              | Occupational Therapy<br>Review (OT Use Only) | Ordered | Inability to Manage Occupations at H  |
|   | $\checkmark$ | Occupational Therapy<br>Review (OT Use Only) | Ordered | Renew<br>Modify                       |
|   | $\checkmark$ | Occupational Therapy<br>Review (OT Use Only) | Ordered | Copy                                  |
|   |              | Physiotherapy Review                         | Ordered | Suspend                               |

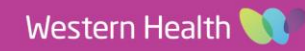